# Inscripción de jugadores

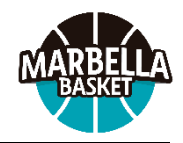

Comenzamos con el proceso de inscripción de jugadores para la próxima temporada.

Lo que se describe a continuación afecta a todos aquellos jugadores que quieran participar en un equipo FEDERADO del CD Marbella Basket.

Tras finalizar el proceso se crearan usuarios en nuestra plataforma para los TUTORES y también para los JUGADORES. Cada uno de ellos tendrán acceso a distintas opciones. Por ejemplo, los tutores podrán revisar los pagos y los jugadores podrán apuntarse a un entrenamiento.

Los pasos a seguir son los siguientes:

- Acceded al siguiente enlace: https://marbellabasket.clupik.app/es
- En la pantalla que aparece existen dos opciones, en la parte de Federados haced click en *+Inscribirme* y luego click en *Continuar*.

| Inscripciones                 |
|-------------------------------|
| Federados                     |
| Más información + Inscribirme |
|                               |

Aparece una pantalla con dos apartados. Id directamente a *No tengo cuenta* y rellenad los datos que se os piden. Estos datos que se piden NO SON LOS DEL JUGADOR, son para crear la cuenta del *TUTOR*. Click en *Crear Cuenta*.

| Nombre                            |                                          |   |
|-----------------------------------|------------------------------------------|---|
| Tutor                             |                                          |   |
| - Primer apellido                 |                                          |   |
| Apellido 1                        |                                          |   |
| - Segundo apellido ———            |                                          |   |
| Apellido 2                        |                                          |   |
| - Fecha de nacimiento —           |                                          |   |
| 01/01/1970                        |                                          | É |
| - Email                           |                                          |   |
| tutor@prueba.com                  | n                                        |   |
|                                   |                                          |   |
| Acepto la polític                 | a de privacidad                          |   |
| Acepto recibir lo<br>MARBELLA BAS | os avisos y comunicaciones de CD<br>SKET | ) |
|                                   |                                          |   |

- En la siguiente pantalla elegid la segunda opción Voy a inscribir a un menor a mi cargo y entonces aparece la opción Añadir tutelado, que es la que tenéis que elegir.
- En la pantalla que aparece a continuación, rellenad los DATOS DEL JUGADOR. El email aparece previamente relleno con vuestra dirección de correo. Podéis cambiarlo con el correo de vuestro hijo o hija si ellos tienen móvil y van a gestionar su propio usuario (categorías junior, cadete e infantil principalmente).

| ¿Quién va a inscribirse?                |
|-----------------------------------------|
| 🔘 Voy a inscribirme a mí mismo          |
| • Voy a inscribir a un menor a mi cargo |
| Nombre *                                |
| Jugador                                 |
| Primer apellido *                       |
| Apellido 1                              |
| Segundo apellido                        |
| Apellido 2                              |
| Fecha de nacimiento *                   |
| 01/01/2007                              |
| Email *                                 |
| jugador@prueba.com                      |
| Eliminar Guardar                        |

- Al *Guardar*, volvéis a la pantalla anterior, con la posibilidad de añadir más jugadores.

| 🔵 Voy a inscribirme a mí mismo        |  |
|---------------------------------------|--|
| Voy a inscribir a un menor a mi cargo |  |
| 🛃 Jugador Apellido 1 Apellido 2 🛛 🖒   |  |
| 🕀 Añadir tutelado                     |  |

- Cuando se hayan añadido todos los jugadores dadle a **Continuar**
- Las siguiente pantalla es para completar los datos del jugador (si habéis añadido más de uno os pedirá los datos de cada uno). Los apartados con \* son obligatorios. También existe la posibilidad de añadir los datos de otro tutor. En teléfonos de contacto poned siempre los de los tutores, nunca los del menor.
- Al final hay un enlace al documento de Regimen Interno que debéis leer y aceptar marcando la casilla. Tras rellenar el formulario dadle a **Continuar**.
- La siguiente pantalla es para elegir la modalidad de pago. Dependiendo de la edad del jugador se habrá preseleccionado la categoría a la que pertenece y en el deplegable tenéis que elegir de que forma queréis pagar, por el total de la cuota o de manera fraccionada. Aparecen las cantidades que tenéis que abonar.

# Configuración de pagos

### Federados 🚯

| Pago federados                             |                  |
|--------------------------------------------|------------------|
| O Junior (Nacidos entre 2007 y 2008)       |                  |
| O Cadete (Nacidos entre 2009 y 2010)       |                  |
| Infantil (Nacidos entre 2011 y 2012)       |                  |
| Total                                      | -                |
|                                            | Total - 425,00 € |
| O Mini/Premini (Nacidos entre 2013 y 2016) |                  |
| O Baby (Nacidos entre 2017 y 2018)         |                  |
| O Prebaby (Nacidos entre 2019 y 2020)      |                  |
|                                            |                  |
|                                            | Continuar        |

# Ejemplo de pago Total en la categoría infantil

# Configuración de pagos

#### Federados 🚯

 $\checkmark$ 

| Pago federados                             |       |
|--------------------------------------------|-------|
| 🔘 Junior (Nacidos entre 2007 y 2008)       |       |
| O Cadete (Nacidos entre 2009 y 2010)       |       |
| Infantil (Nacidos entre 2011 y 2012)       |       |
| Total<br>Fraccionada                       |       |
| O Mini/Premini (Nacidos entre 2013 y 2016) |       |
| O Baby (Nacidos entre 2017 y 2018)         |       |
| O Prebaby (Nacidos entre 2019 y 2020)      |       |
| Cont                                       | inuar |

# Podemos cambiar la modalidad haciendo clic

# Configuración de pagos

#### Federados 👩

| 🔘 Junior (Nacidos entre 2007 y 2008)                                             |                                                         |
|----------------------------------------------------------------------------------|---------------------------------------------------------|
| O Cadete (Nacidos entre 2009 y 2010)                                             |                                                         |
| Infantil (Nacidos entre 2011 y 2012)<br>Selecciona una opción                    |                                                         |
| Fraccionada                                                                      | •                                                       |
|                                                                                  | Pago inicial - 100,00<br>Mensualidad - 5 pagos de 65,00 |
|                                                                                  |                                                         |
| O Mini/Premini (Nacidos entre 2013 y 2016)                                       |                                                         |
| O Mini/Premini (Nacidos entre 2013 y 2016)<br>O Baby (Nacidos entre 2017 y 2018) |                                                         |

Ejemplo de pago fraccionado en infantil

- Tras seleccionar la modalidad de pago preferida dadle a **Continuar**.
- En la siguiente pantalla se elige la opción de pago. En este caso solo existe una posibilidad que es **Pago Online con Redsys**. Le dais a **Finalizar**.
- Con esto ya se finaliza la inscripción y recibís un correo indicando que la hemos recibido y está en proceso de verificación.

En el caso de que no recibáis ningún mensaje no olvidéis revisar la carpeta de Spam de vuestro servidor de correos. En caso de que surja alguna duda o problema escribid a **incidencias@marbellabasket.com**, indicando siempre el nombre completo del jugador, año de nacimiento y si corresponde, el equipo en el que jugó la temporada pasada o el nombre del entrenador. Un ejemplo de problema común es que haya una errata en el email que hayais indicado.

Cuando revisemos la inscripción y comprobemos que está todo correcto la validaremos y se enviarán mensajes de correo para activar las distintas cuentas. Por ejemplo, si solo habéis apuntado a un tutor y a un jugador cadete con su propio buzón de correo, cada uno recibirá su mensaje de activación.

Este usuario que se activa en este paso os servirá más adelante para acceder la aplicación móvil de la que daremos más detalles en breve.

Adicionalmente, el tutor recibirá un correo más indicando que tiene un pago pendiente y con un botón con el que podréis proceder a pagar a través de la pasarela de pagos online. Si habéis elegido la opción de pago **Fraccionada** iréis recibiendo de manera sucesiva los correos de pago los días 10 de cada mes, desde octubre hasta llegar a febrero.

|          | Pago del total | P                                     | ago fraccionado |                                       |
|----------|----------------|---------------------------------------|-----------------|---------------------------------------|
|          |                | l <sup>er.</sup> pago<br>(septiembre) | Cuotas          | N° de meses<br>(de octubre a febrero) |
| Prebaby  | 260 €          | 100 €                                 | 32€             | 5                                     |
| Baby     | 310 €          | 100 €                                 | 42€             | 5                                     |
| Premini  | 375 €          | 100 €                                 | 55€             | 5                                     |
| Mini     | 375 €          | 100 €                                 | 55€             | 5                                     |
| Infantil | 425€           | 100 €                                 | 65€             | 5                                     |
| Cadete   | 485€           | 100 €                                 | 77€             | 5                                     |
| Junior   | 495€           | 100 €                                 | 79€             | 5                                     |

# Cuotas 2024/2025

Nota 1. A los hermanos de un jugador se les aplicará un descuento de 35 € en la última cuota en el caso de que se fraccione el pago. Si se hace el pago del total de la cuota de todos los hermanos realizaremos el descuento correspondiente.

Nota 2. Los equipos CADEBA deben abonar una cuota adicional de 100 €. Dicha cuota se pasará cuando las plantillas de los equipos se hayan cerrado y debe abonarse antes de diciembre. Se enviará un comunicado exclusivo para los equipos CADEBA informando de que se va a generar el pago, para que podais abonarlo. Los equipos CADEBA serán: Mini 14 Masculino Turquesa, Mini 14 Femenino Turquesa, Mini 13 Masculino Turquesa, Infantil 12 Masculino Turquesa, Infantil 12 Femenino Turquesa, Infantil 11 Masculino Turquesa, Infantil 11 Femenino Turquesa, Infantil 11 Femenino Turquesa, Cadete 10 Masculino Turquesa y Cadete 10 Femenino Turquesa.

**Nota 3**. Con la cuota se incluye un chándal que será entregado en octubre (día concreto por confirmar). Sin embargo, para poder recogerlo es indispesable que el jugador se haya tallado en junio y además se debe tener la primera cuota satisfecha (o el total si ha elegido esa modalidad de pago). Si no se ha tallado aún o lo ha hecho recientemente, tendréis que esperar a que se haga el siguiente pedido.